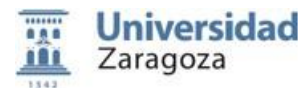

# GUÍA RÁPIDA PARA LA SOLICITUD DEL TRASLADO DE EXPEDIENTE DE NOTAS DE PRUEBAS DE ACCESO A LA UNIVERSIDAD.

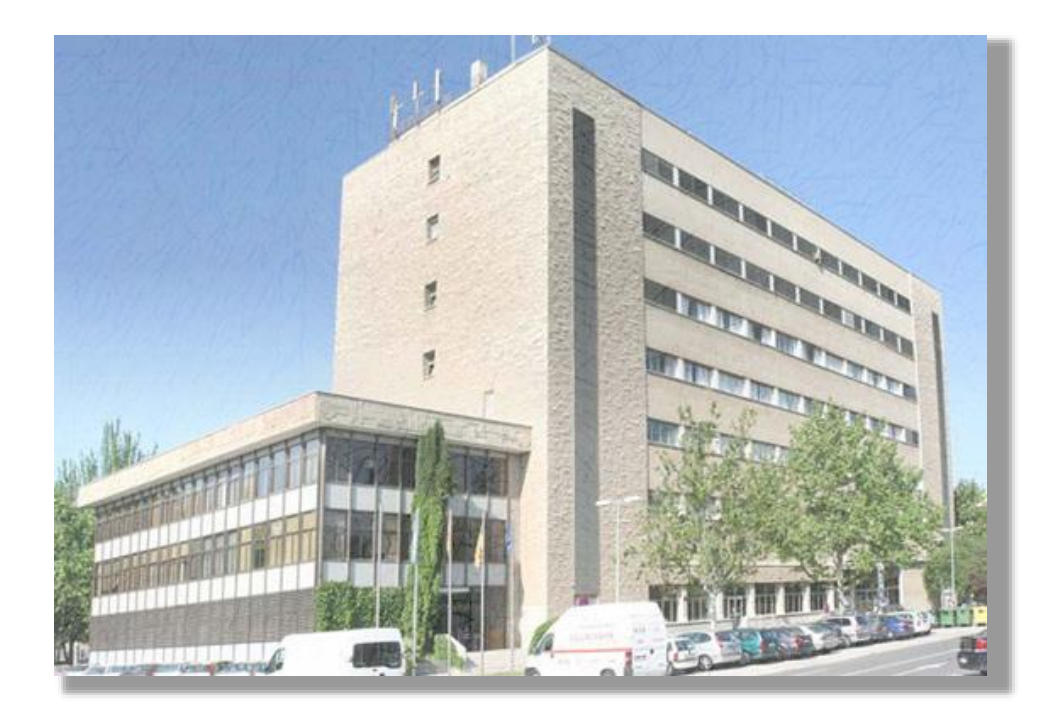

# Índice

| 1.  | TRASLADO DE EXPEDIENTE                                                  | . 2 |
|-----|-------------------------------------------------------------------------|-----|
| 2.  | PROCEDIMIENTO DE SOLICITUD DEL TRASLADO DE EXPEDIENTE                   | . 2 |
| 2.1 | ACCESO Y AUTENTICACIÓN EN LA SEDE ELECTRÓNICA                           | . 2 |
| 2.2 | SOLICITUD DEL TRASLADO DE EXPEDIENTE                                    | . 3 |
| 2.3 | PRESENTACIÓN DE LA SOLICITUD DE TRASLADO DE EXPEDIENTE                  | . 8 |
| 2.4 | PAGO DE TASAS, DESCARGA DEL RESGUARDO Y ENCUESTA DE SATISFACCIÓN        | . 9 |
| 3.  | SITUACIONES TRAS LA GESTIÓN DEL TRASLADO. Anulación y Cambio de destino | 10  |
| 4.  | AYUDA EN CUESTIONES ADMINISTRATIVAS Y SOPORTE. GUÍA DE USO              | 10  |

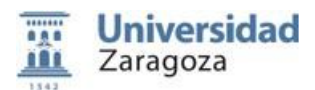

### 1. TRASLADO DE EXPEDIENTE.

Estas instrucciones están dirigidas a los estudiantes que, habiendo realizado en la Universidad de Zaragoza (en adelante UZ) sus pruebas de acceso a la universidad (EvAU, PAU, u otras equivalentes), y no habiendo iniciado estudios universitarios en ella, sean requeridos por sus universidades de destino para aportar un justificante de haber solicitado el traslado de sus calificaciones de acceso.

Cuando el estudiante hubiera iniciado estudios en la UZ, deberá solicitar el traslado de expediente en la secretaría del correspondiente centro siguiendo el procedimiento que la misma indique.

#### 2. PROCEDIMIENTO DE SOLICITUD DEL TRASLADO DE EXPEDIENTE

La tramitación de la solicitud de traslado se realizará íntegramente por INTERNET.

## 2.1.- ACCESO Y AUTENTICACIÓN EN LA SEDE ELECTRÓNICA.

Para iniciar el procedimiento hay que acceder a la Sede Electrónica de la UZ: https://sede.unizar.es/

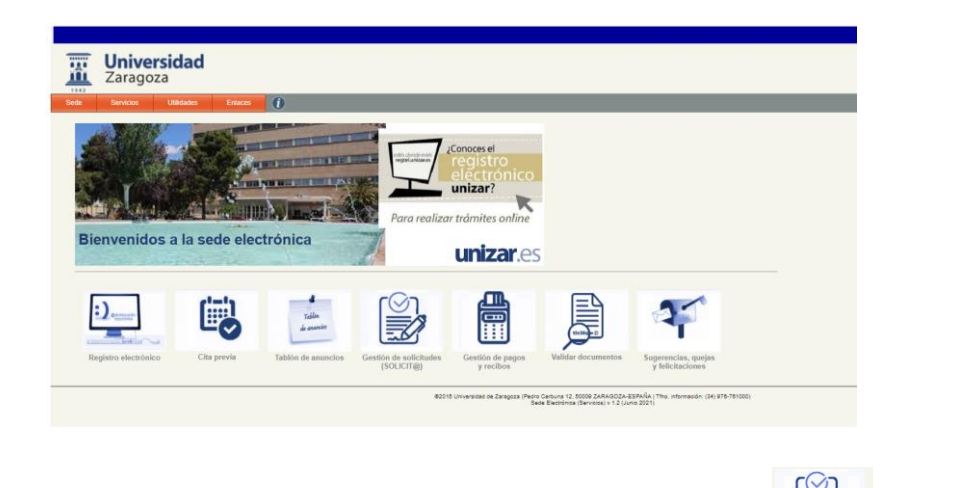

Desde esta pantalla se accederá a la aplicación SOLICT@ pulsando en la opción for the second siguiente pantalla:

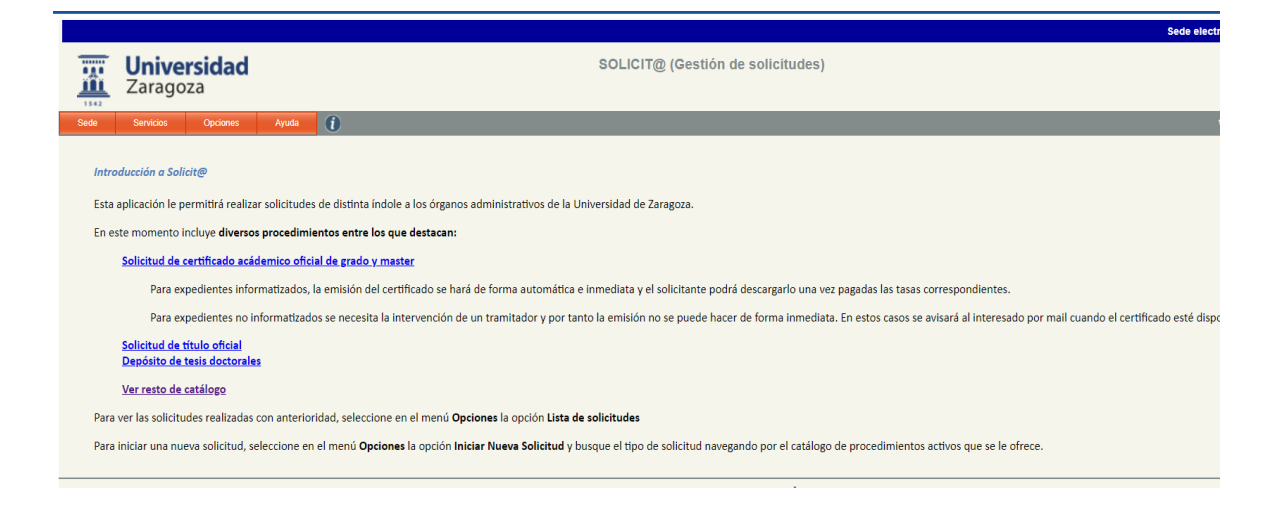

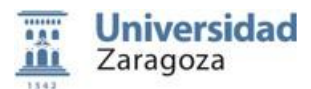

En esta pantalla seleccionaremos **OPCIONES/Iniciar Nueva Solicitud**, y pasaremos a la siguiente pantalla, en la que el solicitante tiene que autenticarse:

| Certificado Electrónico o CL@VE | Credenciales Administrativas |
|---------------------------------|------------------------------|
| electronico                     | NIP nip<br>Clave pessword    |
| c l@v e                         | Entrar Cancelar              |

El acceso a la aplicación puede realizarse con certificado electrónico, DNIe, Cl@ve o NIP y contraseña administrativa.

Los estudiantes que hayan hecho sus pruebas de acceso en la UZ poseen NIP y contraseña administrativa.

Para recuperar un NIP y/o contraseña olvidados, hay que dirigirse a <u>identidad.unizar.es</u> y seguir las instrucciones allí indicadas.

# 2.2.- SOLICITUD DEL TRASLADO DE EXPEDIENTE.

Una vez autenticados, se accede a la siguiente pantalla:

| 1542 | <b>Univer</b><br>Zarago: | r <b>sidad</b><br><sup>za</sup> |       |   | SOLICIT@ (Gestión de solicitudes)                   |
|------|--------------------------|---------------------------------|-------|---|-----------------------------------------------------|
| Sede | Servicios                | Opciones                        | Ayuda | 1 |                                                     |
|      |                          |                                 |       |   | Catálogo de solicitudes clasificadas por categorías |
|      |                          |                                 |       |   | Procedimientos destacados y de uso frecuente        |
|      |                          |                                 |       |   | Procedimientos genéricos                            |
|      |                          |                                 |       |   | Estudiantes de Grado, Master, Doctorado, etc        |
|      |                          |                                 |       |   | Personal Docente e Investigador                     |
|      |                          |                                 |       |   | Personal de Administración y Servicios              |
|      |                          |                                 |       |   | Catálogo de solicitudes clasificadas por servicios  |
|      |                          |                                 |       |   | > Servicio de Actividades Deportivas                |
|      |                          |                                 |       |   | > Colegios Mayores                                  |
|      |                          |                                 |       |   | Catálogo de solicitudes clasificadas por centro     |
|      |                          |                                 |       |   | Facultad de Educación                               |

Aquí seleccionaremos Procedimientos destacados y de uso frecuente, llegando a:

| Catálogo de solicitudes clasificadas por                                    | categorías |      |           |  |  |  |
|-----------------------------------------------------------------------------|------------|------|-----------|--|--|--|
| Procedimientos destacados y de uso frecuente                                |            |      |           |  |  |  |
| Nombre                                                                      | Ficha      | Guia | Acceso    |  |  |  |
| Certificados Academicos de Estudios Propios                                 |            |      | dni 🗧 💽 🎄 |  |  |  |
| <u>Certificados Academicos de Diplomatura, Licenciatura, Grado y Master</u> |            | 1    | dni 🖶 💽 🎄 |  |  |  |
| TRASLADO de calificaciones obtenidas en procesos de ACCESO A LA UNIVERSIDAD |            |      | dni 🖶 💿 🏡 |  |  |  |

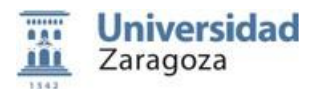

Pulsaremos TRASLADO de calificaciones obtenidas en procesos de ACCESO A LA UNIVERSIDAD (EvAU, PAU, Selectividad, mayores, etc.).

Accederemos a una pantalla en la que aparecerán las opciones para indicar si el INTERESADO/A va a actuar en nombre propio o de un tercero.

| ¿Actua como repres                                                                                                    | entante o como interesado?                                                                                                    |  |  |  |  |  |  |  |
|----------------------------------------------------------------------------------------------------|----------------------------------------------------------------------------------------------------|--|--|--|--|--|--|--|
| La ley 39/2015, de 1 de octubre, del Procedimiento Administrativo Común de las Administraciones Públicas, reconoce la posibilidad d<br>que cualquier persona identificada actúe como representante de otro ciudadano a efecto de realizar solicitudes o presentar<br>documentación en la administración. |                                                                                                    |  |  |  |  |  |  |  |
| La acreditación de la representación esta regulada en el Artícu                                                                                                    | La acreditación de la representación esta regulada en el Artículo 5:                                                                           |  |  |  |  |  |  |  |
| <ul> <li>Para formular solicitudes, presentar declaraciones re-<br/>acciones y renunciar a derechos en nombre de otra p<br/>gestiones de mero trámite se presumirá aquella repre</li> </ul>                                                                                                    | sponsables o comunicaciones, interponer recursos, desistir de<br>iersona, deberá acreditarse la representación. Para los actos y<br>sentación. |  |  |  |  |  |  |  |
| <ul> <li>La representación podrá acreditarse mediante cualqu<br/>su existencia.</li> </ul>                                                                                                    | ier medio válido en Derecho que deje constancia fidedigna de                                                                                   |  |  |  |  |  |  |  |
| Si actua como representante pulse el botón Actuar como rep<br>de ser necesario, adjunte a la solicitud el justificante de la repr                                                                                                    | resentante y el sistema le pedirá los datos del representado. En caso<br>esentación.                                                           |  |  |  |  |  |  |  |
|                                                                                                    | Actuar como interesado Actuar como representante                                                                                               |  |  |  |  |  |  |  |

Si se actúa como **REPRESENTANTE** habrá que cumplimentar los siguientes campos con los datos de la persona interesada en el Traslado del Expediente:

|                | Datos del representado |
|----------------|------------------------|
| Identificador: | NIF                    |
| Nombre:        |                        |
| Apellido1:     |                        |
| Apellido2:     |                        |
| Mail:          |                        |
| Telefono:      |                        |
|                | Cancelar Continuar     |

Si se actúa como **INTERESADO/A** la aplicación nos enviará a una página que se encuentra dividida en varios apartados.

**RECORDAMOS** que, para la realización de este trámite de solicitud de Traslado de Expediente, es necesario que el INTERESADO/A **NO** tenga ningún tipo de expediente abierto de haber iniciado estudios en la UZ.

|                             |                                               |                                                  |                                                     | Salir                                                | Guardar                               | Presentar                 |
|-----------------------------|-----------------------------------------------|--------------------------------------------------|-----------------------------------------------------|------------------------------------------------------|---------------------------------------|---------------------------|
|                             |                                               |                                                  |                                                     |                                                      |                                       |                           |
|                             |                                               |                                                  |                                                     |                                                      |                                       |                           |
| Este proce                  | dimiento le permitira<br>le acceso a la unive | i solicitar el traslado<br>ersidad realizados er | de las clasificacion<br>la Universidad de J<br>ella | es obtenidas en los distir<br>Zaragoza en que haya p | ntos procesos di<br>articipado, siemp | igidos a la<br>pre que no |
| obtención o<br>hubiera lleg | ado a iniciar estudi                          | universitatios en                                |                                                     |                                                      |                                       |                           |

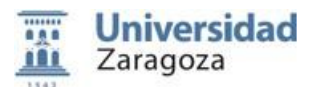

**Datos de Contacto del Solicitante.** Esta información será la utilizada para comunicaciones dirigidas al solicitante en la tramitación del traslado por lo que es importante su claridad y exactitud, especialmente el dato de dirección de email.

|                                                                                                    | Datos de contacto del solicitant                                                                                                    |
|----------------------------------------------------------------------------------------------------|----------------------------------------------------------------------------------------------------|
| os cambios realizados<br>os datos de contacto de                                                           | en este formulario solamente afectan a la solicitud iniciada. Si desea realizar cambios permanentes en<br>be utilizar el servicio Actualización de datos personales                                                                                                    |
| Interesado:                                                                                                |                                                                                                    |
| Teléfono:                                                                                                  |                                                                                                    |
| Mail:                                                                                                    |                                                                                                    |
| Tipo vía:                                                                                                  | CALLE                                                                                                    |
| Domicilio:                                                                                                 |                                                                                                    |
| País:                                                                                                    | España 🗸                                                                                                    |
| Provincia:                                                                                                 | Zaragoza 🗸                                                                                                    |
| Municipio:                                                                                                 | Zaragoza                                                                                                    |
| Código Postal:                                                                                             |                                                                                                    |
| Conforme a lo dispuesto<br>2016/679, de 27 de abri<br>esponsable, por la Univ<br>así como su participació  | en la legislación vigente en materia de protección de datos de carácter personal (Reglamento (UE)<br>) le informamos que los datos personales que nos ha facilitado pasarán a ser tratados, como<br>ersidad de Zaragoza con la finalidad de gestión de personal y gestión de la docencia e investigación<br>n en actividades y servicios universitarios.  |
| Puede ejercitar sus dere<br>Zaragoza (Edificio Parai<br>su solicitud y acompaña<br>formato papel o por med | chos de acceso, rectificación, limitación, oposición o portabilidad ante el Gerente de la Universidad de<br>info 1 <sup>a</sup> planta, Plaza de Basilio Paraiso nº 4, 50005- Zaragoza) señalando concretamente la causa de<br>ndos copia de su documento acreditativo de identidad. La solicitud podrá hacerse mediante escrito en<br>lios electrónicos. |
| En caso de no haber ob<br>Datos de la Universidad<br>a través de los formulan<br>https://sedeagpd.gob.es   | tenido satisfacción en el ejercicio de sus derechos, puede dirigirse a la Delegada de Protección de<br>(dpd@unizar.es Tfno. 876 55 36 13) o en reclamación a la Agencia Española de Protección de Datos<br>os que esa entidad tiene habilitados al efecto y que son accesibles desde su página web:                                                       |
| a Universidad de Zara                                                                                      | roza cuenta con una nánina en la que incluve lenislación, información y modelos a la que puede                                                                                                    |

**Datos de Prueba de Acceso a Trasladar**. Aparecerán los datos que consten en nuestras bases sobre los resultados obtenidos por el solicitante en las pruebas de acceso que haya realizado en la UZ.

|                                         |                                        |                         |                            |                                                                          | Pruebas | de Acceso | a Traslada |  |  |
|-----------------------------------------|----------------------------------------|-------------------------|----------------------------|--------------------------------------------------------------------------|---------|-----------|------------|--|--|
| Datos de convocatorias de la EvAU / PAU |                                        |                         |                            |                                                                          |         |           |            |  |  |
| Curso                                   | Convocatoria                           | Nota<br>media<br>prueba | Calificación<br>definitiva | Centro                                                                   |         | Loca      | lidad      |  |  |
| 2007                                    | Ordinaria                              |                         |                            |                                                                          |         | ZARA      | GOZA       |  |  |
|                                         |                                        |                         |                            |                                                                          |         |           |            |  |  |
|                                         |                                        |                         |                            |                                                                          |         |           |            |  |  |
|                                         |                                        |                         |                            | Datos de la fase específica                                              |         |           |            |  |  |
| Curso                                   | Convocatoria                           |                         |                            | Datos de la fase específica<br>Asignatura                                |         |           | Nota       |  |  |
| Curso<br>2007                           | Convocatoria<br>Ordinaria              |                         |                            | Datos de la fase específica<br>Asignatura<br>GRIEGO                      |         |           | Nota       |  |  |
| Curso<br>2007<br>2007                   | Convocatoria<br>Ordinaria<br>Ordinaria |                         |                            | Datos de la fase específica<br>Asignatura<br>GRIEGO<br>HISTORIA DEL ARTE |         |           | Nota       |  |  |

Tras comprobar estos datos podremos pasar a cumplimentar el siguiente apartado.

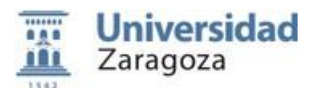

**Datos de la Universidad, Centro y Estudios de Destino:** En este apartado, el INTERESADO/A, utilizando los correspondientes desplegables, tiene que elegir la Universidad de destino en la que va iniciar estudios de Grado e identificar el estudio a iniciar y el centro en el que se imparten.

| Universided destine *                |                                                     | ~             |
|--------------------------------------|-----------------------------------------------------|---------------|
| oniversidad desuno .                 | _                                                   |               |
|                                      | IE UNIVERSIDAD                                      |               |
| Estudios a cursar *:                 | Universidad Abat Oliba CEU                          |               |
|                                      | Universidad Alfonso X El Sabio                      |               |
|                                      | Universidad Antonio de Nebrija                      |               |
| Centro destino (Localidad) *:        | Universidad Autónoma de Barcelona                   |               |
|                                      | Universidad Autónoma de Madrid                      |               |
|                                      | Universidad Cardenal Herrora CEU                    |               |
| Chequear si no encuentra la          | Universidad Carlos III de Madrid                    |               |
|                                      | Universidad Católica San Antonio de Murcia          |               |
|                                      | Universidad Católica de Avila                       |               |
|                                      | Universidad Católica de Valencia San Vicente Mártir | ción a aporta |
|                                      | Universidad Complutense de Madrid                   |               |
| Deba sporter et de sumente que justi | Universidad Europea Miguel de Cervantes             |               |
| Debe aportar el documento que justi  | Universidad Europea de Madrid                       | d).           |
|                                      | Universidad Europea de Valencia                     |               |
|                                      | Universidad Europea del Atlantico                   |               |
| Nombre                               | Universidad Francisco de Vitoria                    | Acción        |

Si tras revisar detalladamente las opciones, **NO** está disponible la Universidad de destino, el Grado a estudiar o el Centro donde se imparte, deberá remitir al correo electrónico de <u>traslado@unizar.es</u>, la siguiente información:

- Universidad de destino
- Facultad, Escuela o Centro
- Estudios de Grado a cursar

| Universidad destino *:          |                                               | ~                                   |
|---------------------------------|-----------------------------------------------|-------------------------------------|
| Estudios a cursar *:            |                                               | ~                                   |
| Centro destino (Localidad) *:   | ш                                             | ~                                   |
| n caso de no localizar en los d | esplegables adjuntos, la Universidad, Faculta | d y el Grado de destino, por favor, |

**Documentación a aportar:** En este apartado se deberá subir la <u>Carta de Admisión</u> o el justificante de la <u>Matrícula</u> en la Universidad de destino, en la conste los datos personales del alumno/a, estudios de grado a cursar, facultad, datos de la Universidad, etc.

|                                                                                                    |        | Docume      | entación a aportar: |  |  |  |  |  |  |
|----------------------------------------------------------------------------------------------------|--------|-------------|---------------------|--|--|--|--|--|--|
| Debe aportar el documento que justifique haber sido admitido(a) en la Universidad de destino (carta de admisión o matrícula). |        |             |                     |  |  |  |  |  |  |
| Nombre                                                                                                    | Tamaño | Descripción | Acción              |  |  |  |  |  |  |
| Subir documentos                                                                                                    |        |             |                     |  |  |  |  |  |  |

Para poder aportar dicha documentación haremos clic en Subir documentos

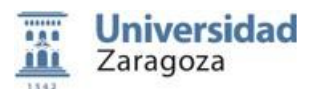

Se abrirá una ventana en la que nos dará la opción de aportar la documentación solicitada. Seguiremos los siguientes pasos:

- 1. Seleccionaremos el botón de "Add Files"
- 2. Seleccionaremos el archivo correspondiente desde nuestro ordenador o dispositivo.
- **3.** Incluiremos una descripción en función de si se trata de una Carta de Admisión o justificante de Matrícula.
- 4. Cuando el archivo esté cargado, seleccionamos la opción *Subir ficheros* para que quede adjuntado a la solicitud.

| -[         | Seleccionar adjuntos a cargar              | × |     |
|------------|--------------------------------------------|---|-----|
| _          | Filename Status Size                       |   | -   |
| idi        |                                            |   |     |
| -          |                                            |   | _   |
|            | Drag files here.                           |   | : t |
| ece<br>sfa |                                            |   | ne  |
|            |                                            |   |     |
| efe        |                                            |   |     |
|            |                                            |   |     |
| Isa        | O Add Files 0% 0 kb                        |   |     |
| one        | Descripción: Carta de Admisión O Matricula |   |     |
|            |                                            |   |     |
| ipc        |                                            |   |     |
|            | Subir ficheros Cancel                      |   |     |
| 250        |                                            |   |     |

**Pago de tasa:** La solicitud del traslado de expediente conlleva el pago de una tasa cuyo importe se muestra automáticamente y que se puede consultar en el siguiente enlace.

# https://academico.unizar.es/acceso-admision-grado/tasas

Si se alega tener derecho a algún descuento o exención (familia numerosa, discapacidad, etc.), la aplicación le pedirá la aportación de la correspondiente documentación acreditativa, abriéndose el apartado donde adjuntarla.

| Referencia Pago:   | 21021010166                                       |
|--------------------|---------------------------------------------------|
| Tasa o Servicio:   | 021 Seccion de Acceso a la Universidad            |
| Concepto:          | 002 Tasas traslado de expediente prueba de acceso |
| Importe Bruto:     | 31.9 Euros                                        |
| Descuento:         | Sin descuento (0%)                                |
| Importe a pagar:   | 31.90 Euros                                       |
| Estado:            | pendiente                                         |
| Fecha Límite Pago: | 2021-10-28 00:00:00                               |

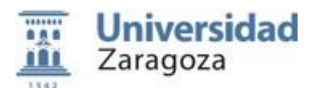

Marcaremos la opción de *Seleccionar Archivo* y elegiremos el documento correspondiente de nuestro ordenador o dispositivo.

| Descuento:                                                                                               | Discapacidad igual o superior al 33% (100%)                                                                                                    |
|----------------------------------------------------------------------------------------------------|----------------------------------------------------------------------------------------------------|
| Importe a pagar:                                                                                         | 0.00 Euros                                                                                                    |
| Estado:                                                                                                  | exento                                                                                                    |
| Fecha Límite Pago:                                                                                       | 2021-10-28 00:00:00                                                                                                    |
|                                                                                                    |                                                                                                    |
| Es necesario que aporte l<br>Esta documentación se a<br>dispone de la documentac                         | Acreditación del derecho a descue<br>a documentación que acredita su derecho al descuento solicitado.<br>ceptará como una declaración responsable conforme a la legislación vigente y supone que usted<br>ción original que deberá aportar en caso de requerimiento por parte de la Universida de Zaragoza.                                                    |
| Es necesario que aporte l<br>Esta documentación se a<br>dispone de la documenta<br>Aportar acreditación: | Acreditación del derecho a descue<br>a documentación que acredita su derecho al descuento solicitado.<br>ceptará como una declaración responsable conforme a la legislación vigente y supone que usted<br>adon original que deberá aportar en caso de requerimiento por parte de la Universida de Zaragoza.<br>Seleccionar archivo Ningún archivo seleccionado |

# 2.3.- PRESENTACIÓN DE LA SOLICITUD DE TRASLADO DE EXPEDIENTE.

Es muy importante tener en cuenta que la presente solicitud conlleva una DECLARACIÓN RESPONSABLE, por la que el interesado manifiesta, bajo su responsabilidad, que cumple con los requisitos establecidos en la normativa vigente para acceder al reconocimiento del derecho al descuento seleccionado y que dispone de la documentación original que así lo acredita. De no ser así se incurre en falsificación de documento público.

Una vez verificados los datos personales, los datos del traslado a solicitar y los datos de las tasas a abonar, se procederá a la presentación de la solicitud pulsando sobre el botón *PRESENTAR*. Es necesario comprobar bien todos los datos, ya que una vez presentada, no podrá ser modificada. Una vez que se haya comprobado todos los datos en la parte final tendremos que:

- 1. Seleccionar la casilla de "Declaro que toda la información aportada es cierta y confirmo mi voluntad de presentarla"
- 2. Posteriormente marcar la opción FIRMAR Y ENVIAR.

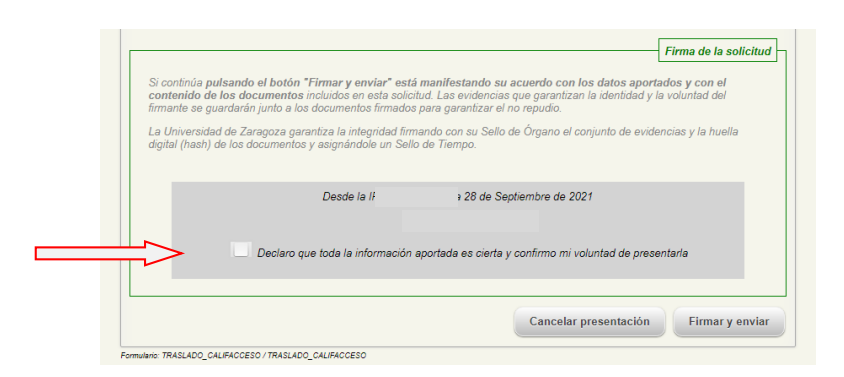

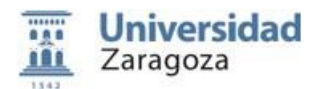

# 2.4.- PAGO DE TASAS, DESCARGA DEL RESGUARDO Y ENCUESTA DE SATISFACCIÓN.

Revisada la solicitud y su documentación, y si esta es declarada correcta, se enviará al solicitante un email informándole de cómo puede descargarse el correspondiente **Reguardo** acreditativo de haber tramitado el traslado, previo pago de la tasa correspondiente en el caso en que proceda el pago.

Si es preciso pagar la tasa, la propia aplicación llevará al solicitante a la página web de la entidad bancaria colaboradora en la que, mediante tarjeta de crédito, podrá realizar el pago.

Una vez realizado el pago<sup>1</sup> correctamente, se podrá visualizar y descargar el Resguardo de la solicitud de traslado firmada electrónicamente.

La autenticidad de la firma electrónica puede ser confirmada accediendo a <u>http://valide.unizar.es/</u> e introduciendo el código CSV asignado al certificado.

El Resguardo sellado se puede descargar tantas veces como sea necesario, accediendo desde el menú *Opciones*, opción *Lista de solicitudes* y entrando en la solicitud realizada.

.....

**ENCUESTA DE SATISFACCION:** En esta misma pantalla aparecerá una **encuesta de satisfacción**, de gran ayuda para seguir mejorando la prestación del servicio.

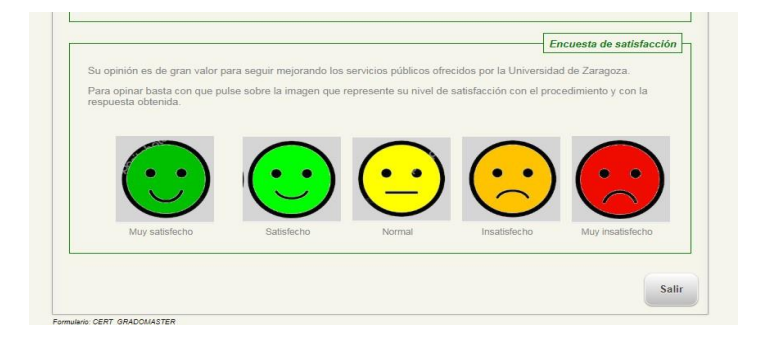

<sup>&</sup>lt;sup>1</sup> En caso de que corresponda exención de pago, se le habilitará la opción de descarga del resguardo sellado, en el momento que se valide la solicitud de traslado.

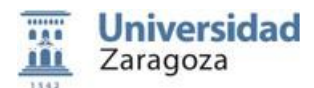

# 3. SITUACIONES TRAS LA GESTIÓN DEL TRASLADO. Anulación y Cambio de destino.

# ANULACIÓN DE TRASLADO POR MATRICULA EN UZ

Si en su día ya se solicitó un traslado de expediente a una universidad y ahora ha sido admitido y matriculado en un grado de la UZ, se deberá enviar un correo electrónico a la Sección de Acceso y Admisión (<u>traslado@unizar.es</u>) indicándolo. En ese correo se deberá adjuntar el **Resguardo** de solicitud de traslado obtenido en su momento. Desde la Sección se procederá con la anulación del traslado.

### CAMBIO DE DESTINO

Si en su día ya se solicitó un traslado de expediente a una universidad y al final ha sido admitido en otra universidad distinta a la inicial:

- Si ya se había obtenido el Resguardo en la primera solicitud, se deberá solicitar un nuevo traslado en la aplicación Solicit@. En ella se debe aportar la nueva carta de admisión o matrícula para justificar el nuevo destino, así como seleccionar la exención de la tasa (100%) en el apartado correspondiente (vid. Pago de tasa) y aportar el Resguardo obtenido en el anterior traslado para justificar el pago y poder así ser exentado del mismo en la nueva solicitud.
- Si aún no se había obtenido el Resguardo, deberé realizar una nueva solicitud en la aplicación.

### 4. AYUDA EN CUESTIONES ADMINISTRATIVAS Y SOPORTE. GUÍA DE USO.

### Cuestiones Técnicas:

En la opción de menú **Ayuda**, opción **Solicitar soporte por mail**, puedes enviar tus dudas técnicas a la dirección de correo electrónico <u>sedeeca@unizar.es</u>.

En la opción Guía rápida de uso, encontrarás este manual.

Próximamente se incluirá información en la opción Preguntas Frecuentes.

#### Cuestiones Administrativas:

Para cualquier duda en cuanto a documentación o gestión de solicitud de traslado de expediente puede ponerse en contacto en:

Sección de Acceso y Admisión – Negociado de Admisión Edificio Interfacultades C/ Pedro Cerbuna nº 12 50009 Zaragoza Tfno.: 976 761 044 E-mail: traslado@unizar.es